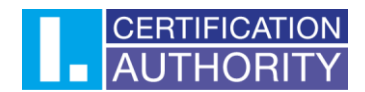

## Outlook 2021- certificate settings for signing

In the first step, click on "**File**" in the top left corner, then click on the "**Options**" button in the bottom left corner.

|                                      | Doručená pošta-obrusnik@ica.cz - Outlook                                                                                                    |   |
|--------------------------------------|----------------------------------------------------------------------------------------------------|---|
| e                                    | Account Information                                                                                                    | i |
| û Info                               |                                                                                                    |   |
| Open & Export                        | Microsoft Exchange                                                                                                    |   |
| Save As<br>Save Attachments<br>Print | Add Account<br>Account Settings<br>Account Settings or this account or set up more<br>connections.<br>Access this account on the web.<br>https://outlook.office/b5.com/own/ica.cz/<br>Get the Outlook.app for /05.or Android. |   |
|                                      | Automatic Replies (Out of Office)<br>Use automatic replies to notify others that you are out of office, on holiday, or not<br>available to respond to email messages.                                                         |   |
|                                      | Tools Mailbox Settings   Manage the size of your mailbox by emptying Deleted Items and archiving.   • 48,9 GB free of 49,5 GB                                                                                                 |   |
| Office Account                       | Kules and Alerts Berlies and Alerts to help organise your incoming email messages, and receive updates when items are added, changed, or removed.                                                                             |   |
| Feedback<br>Options                  | Slow and Disabled COM Add-ins<br>Manage COM<br>Add-ins                                                                                                    |   |
| Exit                                 | Manage Add-ins                                                                                                    |   |

In Outlook options, open "Trust Center" and here open "Trust Center Settings".

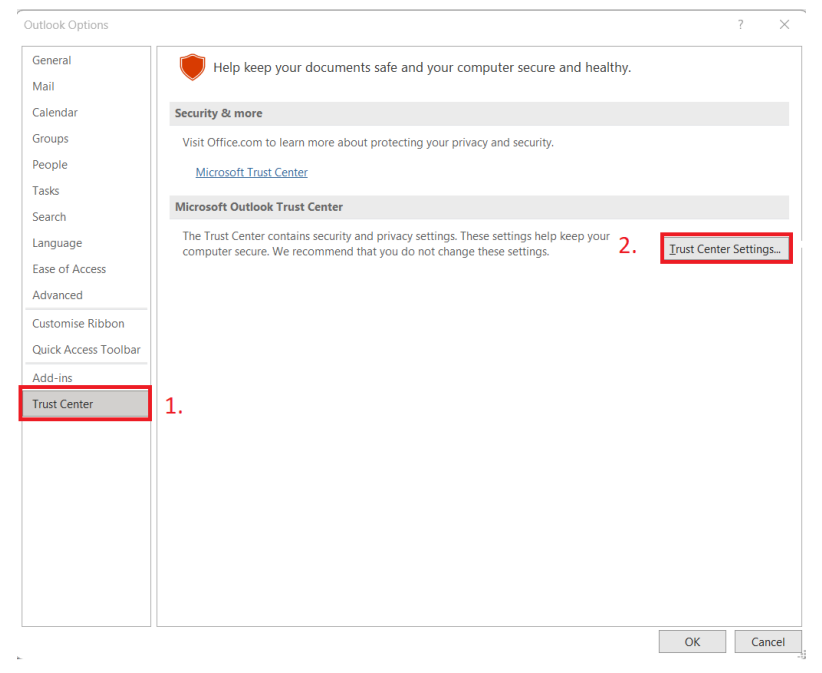

When you open Trust Center, select "Email Security" and then click "Settings"

První certifikační autorita, a.s., se sídlem Podvinný mlýn 2178/6, 190 00 Praha 9 - Libeň, zapsaná dne 12. 3. 2001v Obchodním rejstříku, vedeném u Městského soudu v Praze, spisová značka: oddíl B, vložka 7136. IČ: 26 43 93 95, DIČ: CZ26439395. Tel.: +420 284 081 940, e-mail: info@ica.cz, www.ica.cz

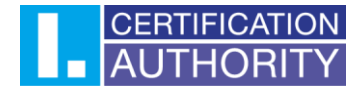

| Trust Center        | ?                                                                                                    | $\times$ |
|---------------------|----------------------------------------------------------------------------------------------------|----------|
| Trusted Publishers  | Encrypted email                                                                                                    |          |
| Privacy Options     | Encrypt contents and attachments for outgoing messages                                                                                             |          |
| Email Security      | Add digital signature to outgoing messages Send clear text signed message when sending signed messages                                             |          |
| Attachment Handling | <u>R</u> equest S/MIME receipt for all S/MIME signed messages                                                                                      |          |
| Automatic Download  | Default Setting: Nastavení S/MIME Settings 2.                                                                                                    |          |
| Macro Settings      | Digital IDs (Certificates)                                                                                                    |          |
| Programmatic Access | Digital IDs or Certificates are documents that allow you to prove your identity in electronic transactions.       Publish to GAL     Import/Export |          |
|                     | Read as Plain Text                                                                                                    |          |
|                     | Read all standard email in plain text     Read all digitally signed mail in plain text                                                             |          |
|                     | Script in Folders                                                                                                    |          |
|                     | Allow script in shared folders Allow script in Public <u>F</u> olders                                                                              |          |
|                     | ОК                                                                                                    | Cancel   |

Here you leave the default settings checked and click the "**Choose...**" button, where you then select the Qualified certificate for signing. For encryption, you select a commercial (Public) certificate.

| Change Security Settings ×                   |                                      |        |  |  |
|----------------------------------------------|--------------------------------------|--------|--|--|
| Security Setting Preferences                 | 5                                    |        |  |  |
| Security Settings Name:                      |                                      |        |  |  |
| Nastavení S/MIME                             |                                      | ~      |  |  |
| Cryptography Format:                         | S/MIME                               | ~      |  |  |
| 🔽 Default Security Setti                     | ng for this cryptographic message fo | rmat   |  |  |
| 🔽 Default Security Setti                     | ng for all cryptographic messages    |        |  |  |
| Security Labels                              | New Delete                           |        |  |  |
| Certificates and Algorith                    | ms                                   |        |  |  |
| Signing Certificate:                         |                                      | Choose |  |  |
| Hash Algorithm:                              | SHA1 ~                               |        |  |  |
| Encryption Certificate:                      |                                      | Choose |  |  |
| Encryption Algorithm:                        | AES (256-bit) 🗸                      |        |  |  |
| Send these certificates with signed messages |                                      |        |  |  |
|                                              | ОК                                   | Cancel |  |  |

After choosing the certificates, confirm with "**OK**".

První certifikační autorita, a.s., se sídlem Podvinný mlýn 2178/6, 190 00 Praha 9 - Libeň, zapsaná dne 12. 3. 2001v Obchodním rejstříku, vedeném u Městského soudu v Praze, spisová značka: oddíl B, vložka 7136. IČ: 26 43 93 95, DIČ: CZ26439395. Tel.: +420 284 081 940, e-mail: info@ica.cz, www.ica.cz

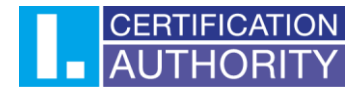

| Security Setting Preferences   |               |                  | ~      |
|--------------------------------|---------------|------------------|--------|
| Security Settings Name:        |               |                  |        |
| Nastavení S/MIME               |               |                  | ~      |
| Cryptography Format: S/MIN     | ЛЕ            |                  | ~      |
| Default Security Setting for   | this cryptogr | aphic message fo | ormat  |
| 🔽 Default Security Setting for | all cryptogra | phic messages    |        |
| Security Labels                | New           | Delete           |        |
| Certificates and Algorithms    |               |                  |        |
| Signing Certificate:           |               |                  | Choose |
| Hash Algorithm: SHA1           |               | ~                |        |
| Encryption Certificate:        |               |                  | Choose |
| Encryption Algorithm: AES (2   | 256-bit)      | ~                |        |
| Send these certificates with   | signed mess   | sages            |        |
|                                |               | ОК               | Cancel |

Now all you have to do is create a new email message. At the top you will find the "**Options**" button, where you can then click on "**Sign**". The sent email message will be signed with the set certificate.

|                                                            | ₽ Search                                         |   |
|------------------------------------------------------------|--------------------------------------------------|---|
| File Message Insert Options Format Text Review Help        | 2.                                               |   |
| A Themes 🗸 📔 Colours 🗸 A Fonts 🗸 💽 Effects 🗸 🖉 Page Colour | ur 🕆 🕒 Encrypt 🖌 🛱 Sign 🛱 Use Voting Buttons 🖕 🚥 | ~ |
| То                                                         |                                                  |   |
| Send Cc                                                    |                                                  |   |
| Subject                                                    |                                                  |   |

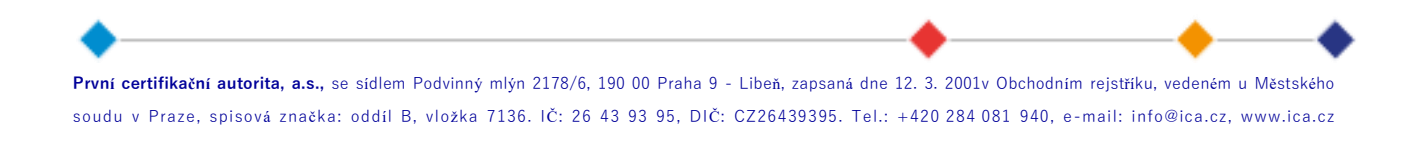

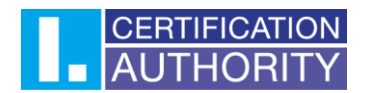

## E-mail encryption settings

First it is necessary to create a contact in MS Outlook and assign the (public) key of the counterparty with whom the encrypted communication will take place – this setting must be done by the user who will send encrypted messages to another user, as he can only decrypt the message with the private key that belongs to the public part.

In the top left corner you will find the "**New contact**" button.

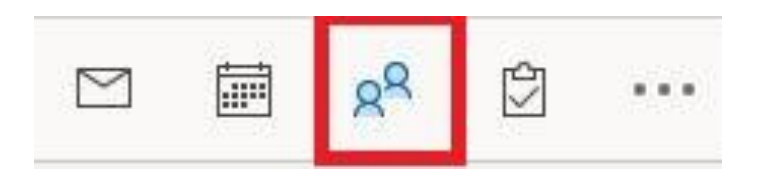

In the top left corner you will find the "New contact" button.

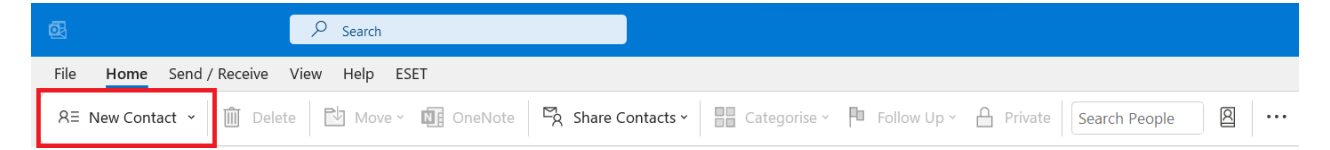

První certifikační autorita, a.s., se sídlem Podvinný mlýn 2178/6, 190 00 Praha 9 - Libeň, zapsaná dne 12. 3. 2001v Obchodním rejstříku, vedeném u Městského soudu v Praze, spisová značka: oddíl B, vložka 7136. IČ: 26 43 93 95, DIČ: CZ26439395. Tel.: +420 284 081 940, e-mail: info@ica.cz, www.ica.cz

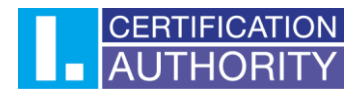

Fill in the necessary **contact details** (email address is important) and assign the counterparty's public key for encryption using the "**Certificates**" button; **the Commercial (Public) certificate** is used for encryption.

|                                                                                                    | ρ Search – σ ×                                                                                                   |
|----------------------------------------------------------------------------------------------------|----------------------------------------------------------------------------------------------------|
| File Contact Insert Format Text Review Help                                                                                                    | 2.                                                                                                    |
| 📓 Save & Close 🍈 Delete 🗒 Save & New ~ २५ Forward                                                                                                    | I - 🕼 OneNote 🛛 E Details 🛱 Certificates 🔛 All Fields 🗠 Email - 🔯 Address Book 🔗 Check Names 🕸 Eusiness Card 🗠 🗸 |
| Full Name   Company   Job title   File as   vernet   Image: Company of the second second s | 1.                                                                                                    |
| Web page address                                                                                                    |                                                                                                    |
| IM address                                                                                                    | 1                                                                                                    |
| Business V                                                                                                    |                                                                                                    |
| Home 💌                                                                                                    |                                                                                                    |
| Business Fax                                                                                                    |                                                                                                    |
| Mobile 👻                                                                                                    |                                                                                                    |
| Addresses                                                                                                    |                                                                                                    |
| This is the Map II                                                                                                    |                                                                                                    |
|                                                                                                    |                                                                                                    |
|                                                                                                    |                                                                                                    |
|                                                                                                    |                                                                                                    |
|                                                                                                    |                                                                                                    |
|                                                                                                    |                                                                                                    |

Use the **"Import"** button to import the public key for encryption to the contact.

The key needs to be imported in .cer or .der format.

| Locate Certifica                    | te        |                          |                  |                          | ×         | - • •                                                               |       |
|-------------------------------------|-----------|--------------------------|------------------|--------------------------|-----------|---------------------------------------------------------------------|-------|
| $\leftarrow \rightarrow \checkmark$ | ↑ 📱       | > Documents              |                  | ✓ C Search Documents     | م,        |                                                                     |       |
| Organise 👻 I                        | New folde | r                        |                  | ≣ •                      |           | All Fields 🗠 Email - 🛛 Address Book 🕫 Check Names 😰 Business Card … | ~     |
| o 🔒 Home                            |           | Name                     | Date modified    | Type Size                |           |                                                                     |       |
| Ye > lca - Perso                    | nal       | Soubory aplikace Outlook | 06.03.2023 9:45  | File folder              |           |                                                                     |       |
| Ĩ                                   | -1        | 📁 Vlastní šablony Office | 14.03.2023 11:26 | File folder              |           | Propertie                                                           | es    |
| 🔚 Desktop                           |           | komerční,public          | 17.05.2023 13:09 | Security Certificate 2 K | в 2.      | Set as De                                                           | fault |
| 🛓 Download                          | s 🖈       |                          |                  |                          |           | L. Import                                                           |       |
| Document                            | s ≉       |                          |                  |                          |           | Remov                                                               | /e    |
| Rictures                            | *         |                          |                  |                          |           |                                                                     |       |
| 🕑 Music                             | *         |                          |                  |                          |           |                                                                     |       |
| Videos                              | *         |                          |                  |                          |           |                                                                     |       |
|                                     | File nan  | ne: komerční,public      |                  | ✓ Digital ID Files       | ~         |                                                                     |       |
|                                     |           |                          |                  | Tools Open               | Cancel .: |                                                                     |       |
|                                     |           |                          |                  |                          |           |                                                                     |       |
|                                     |           |                          |                  |                          |           |                                                                     |       |
|                                     |           |                          |                  |                          |           |                                                                     |       |
|                                     |           |                          |                  |                          |           |                                                                     |       |
|                                     |           |                          |                  |                          |           |                                                                     |       |
|                                     |           |                          |                  |                          |           |                                                                     |       |
|                                     |           |                          |                  |                          |           |                                                                     |       |
|                                     |           |                          |                  |                          |           |                                                                     |       |
|                                     |           |                          |                  |                          |           |                                                                     |       |
|                                     |           |                          |                  |                          |           |                                                                     |       |

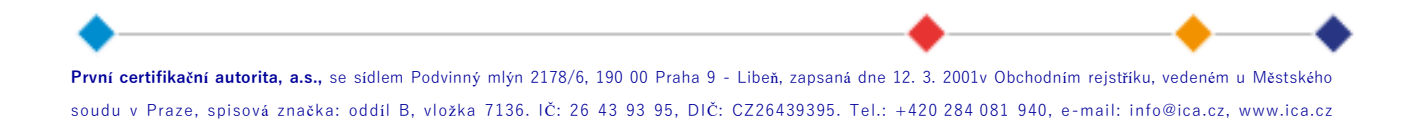

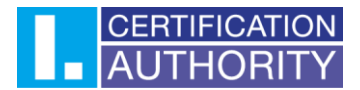

Now the certificate for encrypted communication is set up, you can save the contact by clicking "Save and close" in the upper left corner.

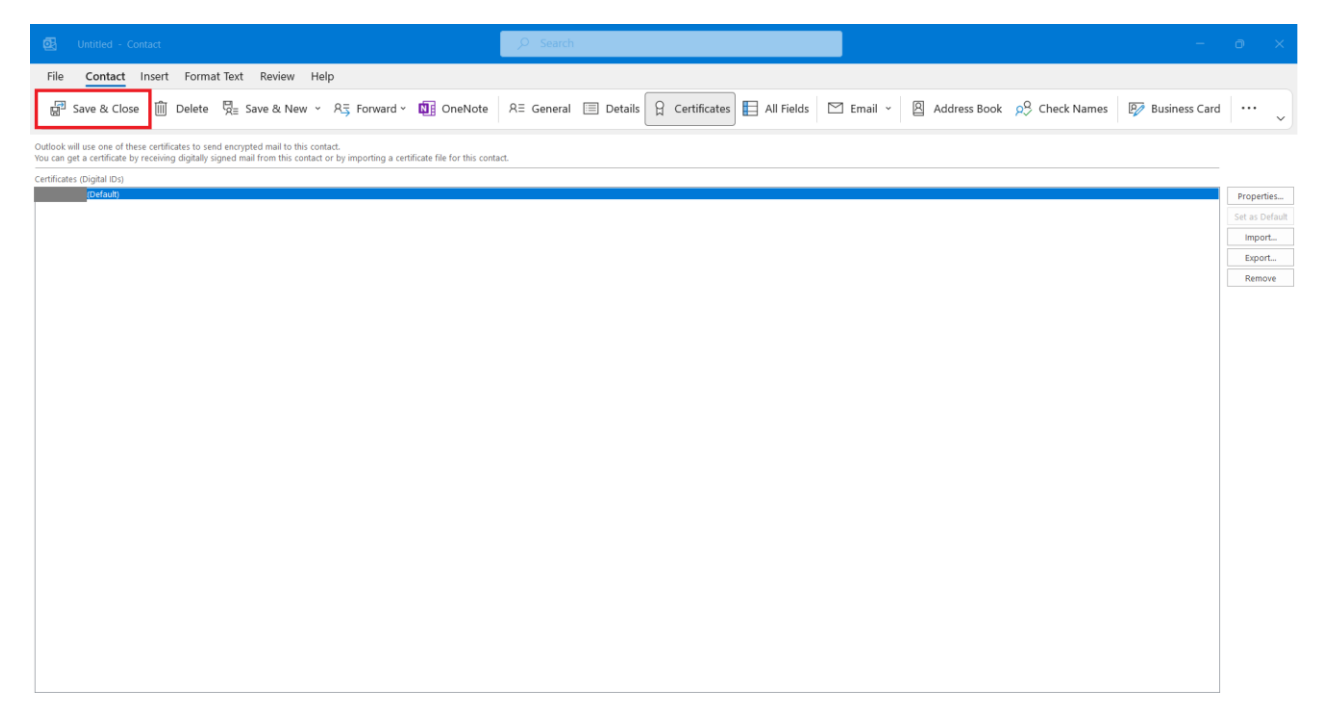

It is now possible to send an encrypted message to the created contact.

The content of the encrypted message can only be opened by the counterparty with the appropriate private key.

Encrypt the email message using the "Options" button and then click "Encrypt".

| Untitled - Message (HTML)                                    | ,₽ Search                                   | - • × |
|--------------------------------------------------------------|---------------------------------------------|-------|
| File Message Insert Options Format Text Review Help 1.       | 2.                                          |       |
| 🖾 Themes 🖌 🖌 Colours Y 🛕 Fonts Y 🔘 Effects Y 🧭 Page Colour Y | Encrypt * 🖞 Sign 🛗 Use Voting Buttons * 🕠 🚥 | ~     |
|                                                              |                                             |       |
| Send Cc<br>Subject                                           |                                             |       |

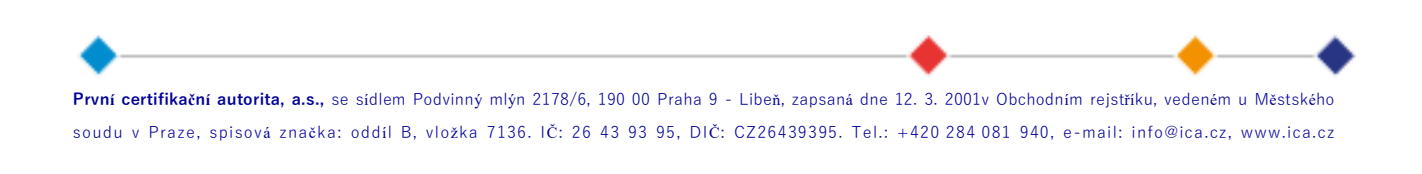